## Cara Menjalankan Aplikasi Pendaftaran Siswa Baru SMAK SANG TIMUR YOGYAKARTA

- 1. Pertama , buka aplikasi xampp
- 2. Kemudian aktifkan apache dan mysql
- 3. Lalu buka notepad++ untuk mengecek script program
- 4. Lalu masuk ke browser, bisa melalui Mozilla, Google Chrome, atau web browser lainnya.
- 5. Buka localhost/phpmyadmin untuk mengcek database program
- 6. Pada url ketik localhost/newfolder/tgsakhir

7. Pada halaman home terdapat 6 menu yaitu beranda,profil,pendaftaran siswa baru,informasi calon siswa, jadwal dan login admin.

- 8. Menu formulir pendaftaran siswa baru digunakan untuk melakukan pendftaran.
- pada menu informasi calon siswa memiliki 5 bagian (pencarian calon siswa,daftar seluruh calon siswa,daftar calon siswa terverifikasi dan perengkingan,pengumuman calon siswa yang di terima dan ditolak.
- 10. Menu jadwal untuk melihat jadwal pendaftaran.
- 11. Menu login admin untuk untuk mengelolah pendaftaran siswa.